# ADJUSTABLE SPEED DRIVE NETWORK INTERFACE

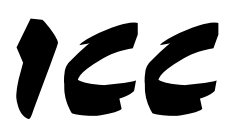

INDUSTRIAL CONTROL COMMUNICATIONS, INC.

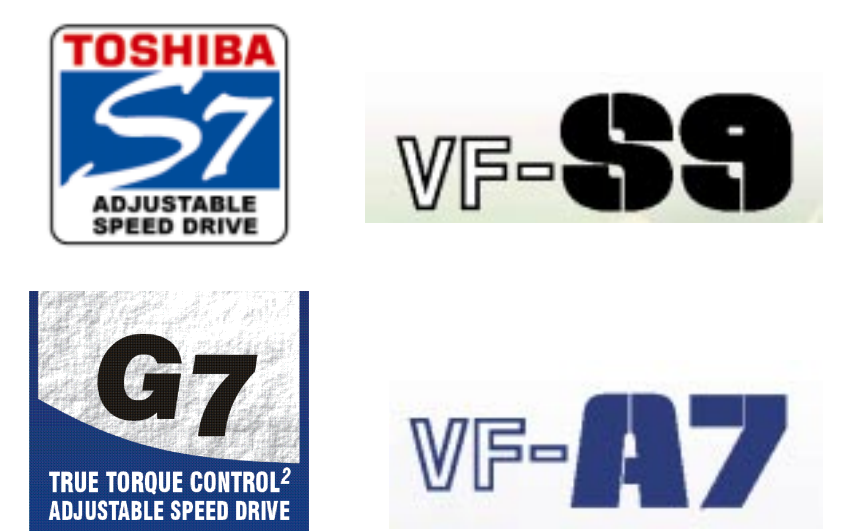

# ETH-100

# ETHERNET COMMUNICATIONS INTERFACE

# FOR THE TOSHIBA 7-SERIES AND 9-SERIES

ADJUSTABLE SPEED DRIVES

# 166\_

# Introduction

Thank you for purchasing the ICC, Inc. ETH-100 Ethernet Communications Interface for the Toshiba 7-Series and 9-Series Adjustable Speed Drives. Before using the ETH-100 interface, please familiarize yourself with the product and be sure to thoroughly read the instructions and precautions contained in this manual. In addition, please make sure that this instruction manual is delivered to the end user of the drive units with which the ETH-100 interface is connected, and keep this instruction manual in a safe place for future reference or drive/interface inspection.

This instruction manual describes the device specifications, wiring methods, maintenance procedures, supported functions and usage methods for the ETH-100 Ethernet communications interface.

In conjunction with this manual, the following manuals are supplied by Toshiba, and are essential both for ensuring a safe, reliable system installation as well as for realizing the full potential of the ETH-100 interface:

- Toshiba <u>TOSVERT VF-S7 Series Instruction Manual</u>
- Toshiba <u>TOSVERT VF-S9 Series Instruction Manual</u>
- Toshiba <u>TOSVERT VF-A7 Series Instruction Manual</u>
- Toshiba <u>G7 Series Operation Manual</u>
- Toshiba <u>VF-S7 Industrial Inverter Serial Communications Option Manual</u>

If you do not have copies available of the documents relevant to your installation, please contact Toshiba or your local Toshiba distributor to obtain them, or copies may be downloaded from <u>http://www.tic.toshiba.com</u> (subject to availability).

Before continuing, please take a moment to ensure that you have received all materials shipped with your kit. These items are:

- External ETH-100 interface in DIN rail mountable case
- 2 meter DB9-RJ45 MMI port cable (part number 10425)
- This manual

#### ETH-100 Ethernet Interface User's Manual

Part Number 10449-1.100-000 Printed in U.S.A. ©2001-2002 Industrial Control Communications, Inc. All rights reserved

Industrial Control Communications, Inc. reserves the right to make changes and improvements to its products without providing notice.

#### Notice to Users

INDUSTRIAL CONTROL COMMUNICATIONS, INC.'S PRODUCTS ARE NOT AUTHORIZED FOR USE AS CRITICAL COMPONENTS IN LIFE-SUPPORT DEVICES OR SYSTEMS. Life-support devices or systems are devices or systems intended to sustain life, and whose failure to perform, when properly used in accordance with instructions for use provided in the labeling and user's manual, can be reasonably expected to result in significant injury.

No complex software or hardware system is perfect. Bugs may always be present in a system of any size. In order to prevent danger to life or property, it is the responsibility of the system designer to incorporate redundant protective mechanisms appropriate to the risk involved.

# **Usage Precautions**

#### **Operating Environment**

• Please use the ETH-100 only when the ambient temperature of the environment into which the ETH-100 is installed is within the following specified temperature limits:

<u>Operation</u>: -10 ~ +50°C (+14 ~ +122°F) <u>Storage</u>: -40 ~ +85°C (-40 ~ +185°F)

- Avoid installation locations that may be subjected to large shocks or vibrations.
- Avoid installation locations that may be subjected to rapid changes in temperature or humidity.

#### Installation • Wiring \_

- Do not touch charged parts of the drive such as the terminal block while the drive's CHARGE lamp is lit. A charge will still be present in the drive's internal electrolytic capacitors, and therefore touching these areas may result in an electrical shock. Always turn all drive input power supplies OFF, and wait at least 5 minutes after the CHARGE lamp has gone out before connecting communication cables or motor wiring.
- Proper ground connections are vital for both safety and signal reliability reasons. For proper grounding procedures, please refer to the section in this manual pertaining to grounding (section 4).
- Route all communication cables separate from the drive's input/output power wiring.
- To avoid the possibility of electric shock due to leakage currents, always ground the drive's E/GND terminal and the motor. To avoid misoperation, do not connect the ETH-100's GND terminal to either of the above-mentioned grounds or any other power ground.
- When making connections between the ETH-100 and the drives, do not use cables that exceed 5 meters in length.
- For further drive-specific precaution, safety and installation information, please refer to the appropriate Toshiba documentation supplied with your drive.

#### Other Precautions

- Internal drive EEPROMs have a limited life span of write cycles. Observe all
  precautions contained in this manual and Toshiba manuals regarding which
  drive registers safely may and may not be repetitively written to.
- Do not touch or insert a rod or any other item into the ETH-100's case while power is applied, as this may lead to electrical shock or device damage.
- Commission the disposal of the ETH-100 to a specialist.
- Because the ETH-100 derives its control power from the connected drives, removing power to all connected drives will also cause the ETH-100 to lose power.

# TABLE OF CONTENTS

| 1.         | Mechanical Diagrams                   | 6  |
|------------|---------------------------------------|----|
| 1.1        | Enclosure                             | 6  |
| 1.2        | Mounting Clip                         | 7  |
| 1.3        | External Interface                    | 8  |
| 2.         | Feature Summary                       | 9  |
| 3.         | Installing The Interface              | 12 |
| 3.1        | Installation for G7 Drives            | 12 |
| 3.2        | Installation for S7, S9 and A7 Drives | 13 |
| 4.         | Grounding                             | 15 |
| 5.         | Environmental Specifications          | 16 |
| 6.         | Maintenance And Inspection            | 17 |
| 7.         | Storage And Warranty                  |    |
| 7.1        | Storage                               |    |
| 7.2        | Warranty                              |    |
| 8.         | Console Configuration                 | 19 |
| 8.1        | RS232                                 |    |
| 8.1        | 1.1 Requirements                      | 19 |
| 8.1        | 1.2 Connection                        | 19 |
| 8.1        | 1.3 Application Configuration         |    |
| 8.2        |                                       |    |
| 8.2<br>8.2 | 2.1 Requirements                      |    |
| 0.2<br>8 2 | 2.2 Connection                        | 21 |
| 8.3        | Command Overview                      |    |
| 8.4        | Console Configuration Backup          | 24 |
| 9.         | LED Indicators                        | 25 |
| 9.1        | Module and Ethernet Indicators        | 25 |
| 9.2        | Drive Connector Indicators            | 25 |
| 9.3        | MMI Connector Indicators              |    |
| 10.        | Modbus TCP/IP                         | 27 |
| 10.1       | Drive Channel Access                  | 27 |
| 10.2       | Supported Modbus Functions            | 27 |
| 10.3       | Modbus/Drive Register Mappings        |    |

# 166\_\_\_\_

| 10.4   | Register Remap Function                        | 29 |
|--------|------------------------------------------------|----|
| 10.5   | ASD Scan Registers                             |    |
| 10.6   | Modbus Programmable Pointer Registers          |    |
| 10.7   | Register Access Notes                          | 31 |
| 10.8   | Performance Tips                               | 32 |
| 10.9   | Exceptions and Troubleshooting                 | 34 |
| 11. E  | Embedded Web Server                            | 35 |
| 11.1   | Setup Page                                     | 36 |
| 11.2   | Modbus Page                                    | 37 |
| 11.3   | Channels Page                                  |    |
| 11.3.  | 1 Channel Select                               | 39 |
| 11.3.  | 2 ASD Scan Register Configuration              | 40 |
| 11.3.  | 3 Programmable Pointer Registers Configuration | 41 |
| 11.3.4 | 4 Drive Test Commands                          | 42 |
| 12. F  | Firmware Updates                               | 43 |
| 12.1   | Requirements                                   | 43 |
| 12.2   | Connection                                     | 43 |
| 12.3   | Using The RFU Utility                          | 44 |
| 12.3.  | 1 Required Files                               | 44 |
| 12.3.2 | 2 First-time configuration                     | 44 |
| 12.3.  | 3 Transmitting Firmware Files                  | 46 |
| 12.4   | Wrap-Up                                        | 46 |
| 13. N  | lotes                                          | 48 |

# 166

# 1. Mechanical Diagrams

## 1.1 Enclosure

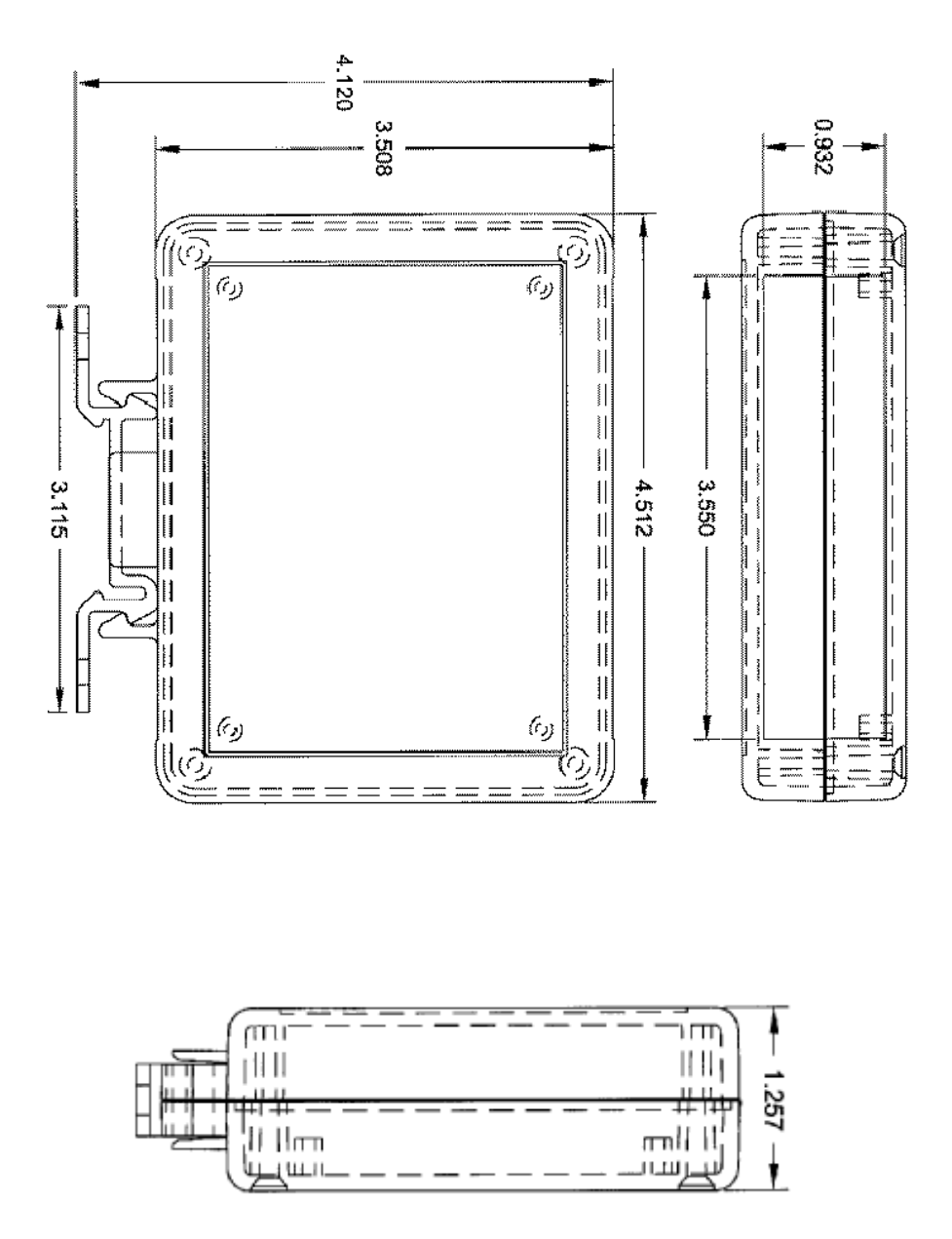

(All units are in inches)

# 1.2 Mounting Clip

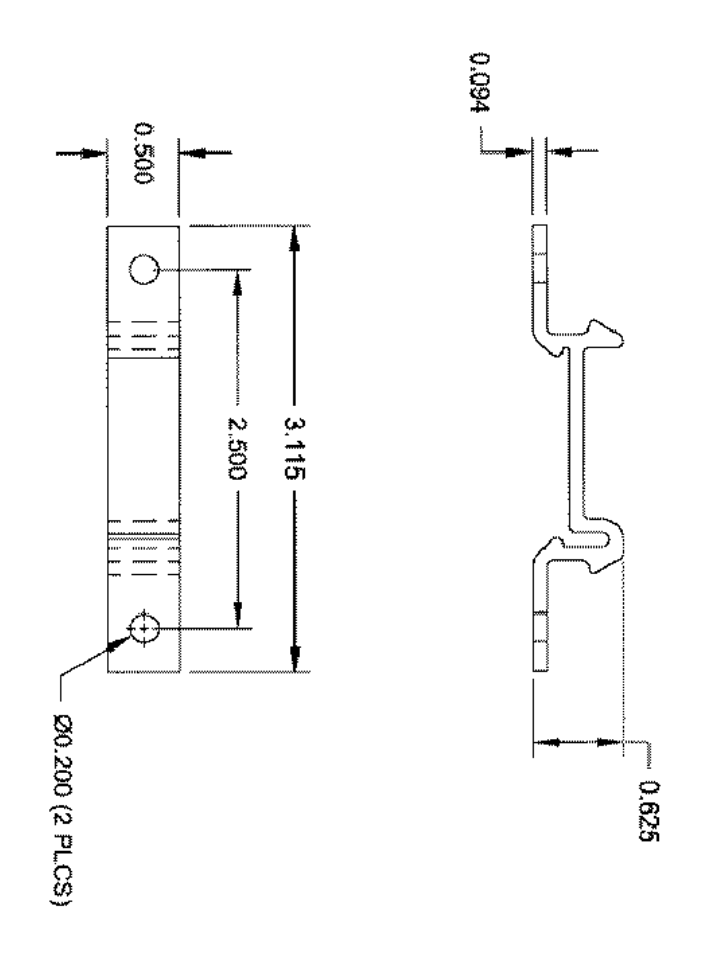

(All units are in inches)

# 1.3 External Interface

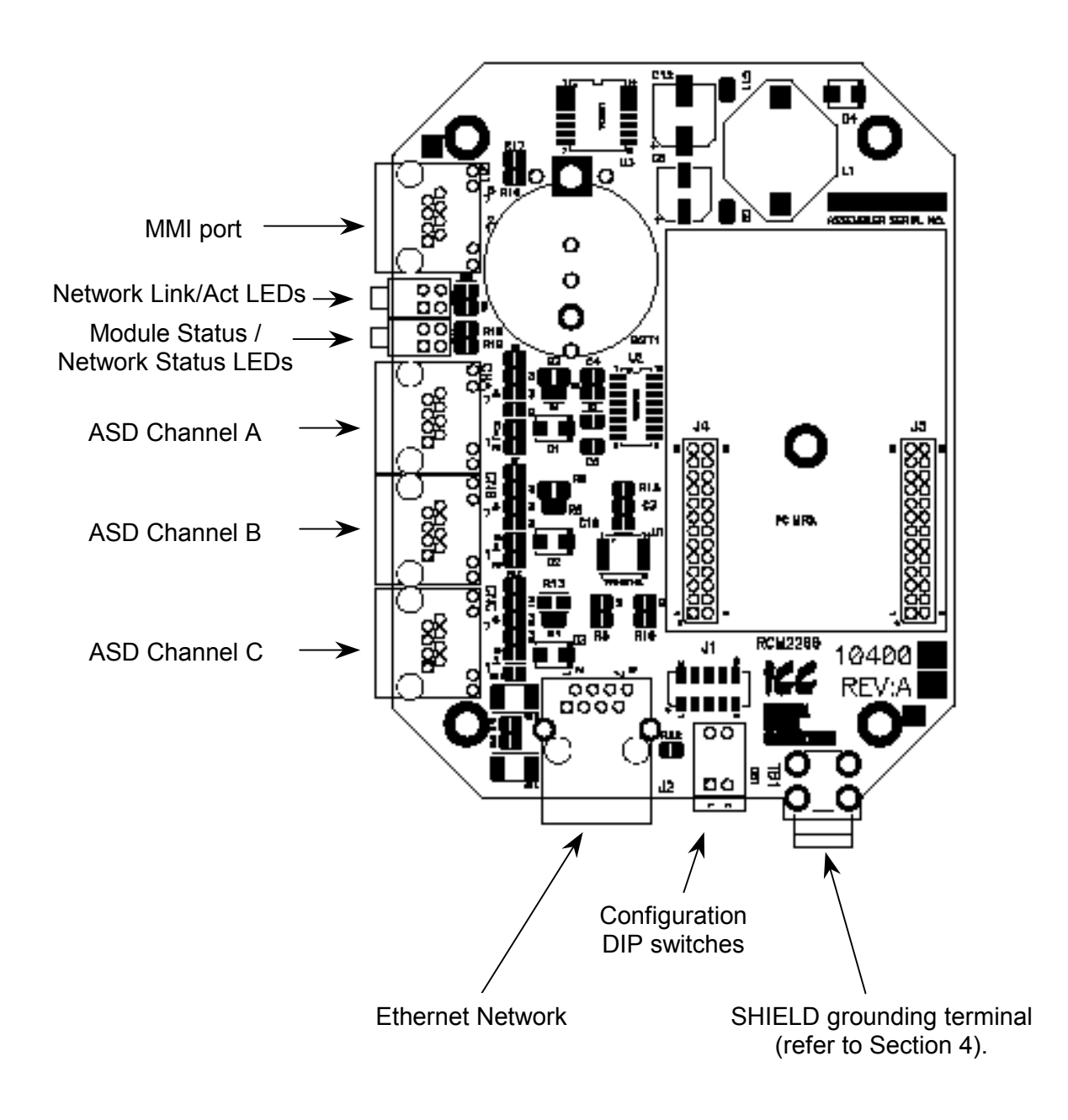

Note that for clarity the above diagram shows the ETH-100 unit removed from its case. However, it is not necessary to remove the unit from its case in order to install or configure the ETH-100.

# 2. Feature Summary

The ETH-100 interface provides a wide array of network data access and drive control features. Combined with the flexible configuration and standard 10BaseT Ethernet/Internet connectivity, this allows powerful networked control and monitoring systems to be designed. This in turn provides easy and direct data transfer capabilities to PLCs, PC-based control systems and a wide array of manufacturing/ERP and plant control software packages.

#### <u>Network</u>

IEEE 802.3 10BaseT Ethernet compliant. Shielded RJ45 connector accepts standard CAT5-type 8-conductor unshielded twisted-pair (UTP) patch cables.

#### **Drive Connections**

The ETH-100 provides support for simultaneous connection of three Toshiba 7-series or 9-series drives via the drives' common serial (aka logic level) communication ports. All drives share a common IP address. Drive connections use the same standard RJ45 style 8-conductor UTP patch cables: any standard CAT5 Ethernet cable (found in most electronics stores) 5 meters or less in length can be used to connect the ETH-100 to the drives.

#### Power Supply

Self-contained. Powered directly from the connected drives. Drives can be connected to the ETH-100 on any channel (A, B or C) in any order or combination. When more than 1 drive is connected to the unit, the ETH-100 will draw its control power from the drive with the highest power supply voltage.

#### Supported Protocols

Current support for Schneider Electric Modbus TCP/IP, release 1.0. Conformance Class 0 and partial Class 1 compliant. Allows up to 8 simultaneous Modbus TCP/IP client connections.

#### Text-Based Console Configuration

The unit can be configured via a simple text-based console interface, available locally over RS232 by using the enclosed MMI cable or remotely over Ethernet via a telnet session.

#### Embedded Web Server

Unit configuration and drive monitoring and control are also provided via an embedded web server using the HTTP protocol. The ETH-100's web server feature provides direct access and control via standard web browsers such as Microsoft Internet Explorer and Netscape Navigator.

#### Drive AutoScan Algorithm

Connections to the drives are automatically established and continuously monitored. No drive configuration needs to be performed to connect the ETH-100 to the drives. Just plug it in - it's that simple.

#### User-Configurable Scan Registers

In order to provide faster access to internal drive data, the user has the ability to program up to 8 ASD registers per channel to be locally mirrored within the ETH-100. This greatly increases the speed with which accesses to these registers can be made by the network master.

#### Programmable Pointer Registers

16 Modbus programmable pointer registers are provided to allow "bundling" of disassociated registers. This allows registers which may be scattered around the Modbus register map to be accessed by issuing only 1 Modbus transaction request. When combined with the user-configurable scan registers, this feature provides accessibility of any combination of ASD registers with fast response in a single Modbus transaction.

#### Indicators

- 1 green "LNK" LED that is on whenever a valid Ethernet connection is detected.
- 1 red "ACT" LED that flashes whenever data is transferred across the Ethernet network.
- 1 bicolor red/green "MS" LED that indicates module status information.
- 1 bicolor red/green "NS" LED that indicates network status information.
- 2 green LEDs on each of the drive communication connectors and on the MMI port connector.

Refer to section 9 for more detailed information about the LED indicators and their meanings.

#### Selectable Grounding

Switch SW1 #2 allows the ground plane to be split into 2 different sections: one for the main control circuitry and another for the Ethernet network connector shield and associated magnetics. The latter ground point is accessible for external termination via the GND screw terminal located on the bottom of the unit. Refer to section 4 for more information related to grounding.

#### MMI Port Connector

RS232-level. Use the DB9-to-RJ45 MMI cable supplied with the ETH-100 kit to interface with the unit for either console-based configuration or flash firmware downloading.

#### Field-Upgradeable

As new firmware becomes available, the ETH-100 unit can be upgraded in the field by the end-user. Refer to section 12 for more information.

#### Versatile 3-Way DIN-Rail Mounting System

The unit's enclosure is provided with a mounting clip attached to the rear of the unit. This clip allows the unit to be mounted 3 different ways:

- For DIN rail mounting, snap the mounting clip onto a standard DIN rail, and then snap the unit enclosure onto the clip's retaining tabs. This allows easy removal or repositioning of the unit on the DIN rail during wiring.
- For panel mounting, the mounting clip can be bolted directly to a flat panel via the two bolt holes at the top and bottom of the clip. Refer to section 1.2 for mounting clip mechanical details. Once the mounting clip is securely attached to the panel, the unit enclosure can be snapped onto the clip's retaining tabs.
- For fixed DIN rail mounting, a combination of the above two techniques can be employed. First, snap the mounting clip onto a DIN rail and position it in its desired location. Then, the mounting clip can be bolted to the DIN rail support panel, securing it in place. Lastly, the unit can be snapped onto the fixed mounting clip.

In all cases, the unit can be easily unsnapped from the mounting clip to temporarily provide easier access to the configuration switches or network connector.

# 3. Installing The Interface

The ETH-100 connects to each drive via the drive's common serial (logic level) communication port, typically located on either the main drive control board (G7), on the front of the drive enclosure under a small snap-on cover (A7, S9), or on the right-hand side of the drive enclosure under a small snap-on cover (S7). Although no drive parameters need to be configured in order to use the ETH-100, it is advantageous to check that the drive's common serial communication data rate is set to its maximum speed. Because the ETH-100 will communicate to each drive only at the drive's configured data rate, this will provide the fastest response time for drive-to-network data transfers. For information on checking the drive's common serial communication data rate, refer to the appropriate manual supplied with your drive.

Note that the common serial communication parameters of each drive are handled independently by the ETH-100, which means that different drive families may be connected to different channels of the unit in any combination, and that the drives connected to each channel may simultaneously communicate to the unit at completely different baud rates, parity settings, etc.

Installation of the ETH-100 Ethernet interface should only be performed by a qualified technician familiar with the maintenance and operation of the connected drives. To install the ETH-100, complete the following steps:

# 3.1 Installation for G7 Drives

- 1. **CAUTION!** Verify that all input power sources to the drives to be connected have been turned OFF and are locked and tagged out.
- 2. **DANGER!** Wait at least 5 minutes for the drive's electrolytic capacitors to discharge before proceeding to the next step. Do not touch any internal parts with power applied to the drive, or for at least 5 minutes after power to the drive has been removed. A hazard exists temporarily for electrical shock even if the source power has been removed. Verify that the CHARGE LED has gone out before continuing the installation process.
- 3. Attach the mounting clip and unit enclosure in your desired manner (refer to page 11 for more information).
- 4. Remove the drive's front cover / open the drive's cabinet door (refer to the appropriate drive manual for instructions how to do this).
- 5. The drive's Electronic Operator Interface (EOI) can communicate with the drive via either the RS485/RS232 channel (CNU1/CNU1A) or the common serial channel (CNU2/CNU2A). Because the ETH-100 uses the common serial channel, the EOI must be configured to use the RS485/RS232 channel. If the drive to be connected is currently using CNU2 (on the drive control board) and CNU2A (on the EOI), then this connection must first be switched over to CNU1 (on the drive control board) and CNU1A (on the EOI). Refer to Toshiba's documentation for any precautions or notices regarding this connection change.

If the EOI is already connected via the RS485/RS232 channel, then no change is required.

- 6. Connect the drive's common serial communication port (CNU2) to one of the channels (A, B or C) of the ETH-100 with the communication cable (communication cable is not included with the interface kit). When choosing cables for this connection, standard 24 AWG category 5 (CAT5) unshielded twisted-pair (UTP) 8-conductor cables found in Ethernet networks in most office environments can be used. The maximum allowable length for these cables is 5 meters. Although there are many varieties and styles of CAT5 UTP cables available, ICC strongly recommends using only high-quality cables from reputable manufacturers to guarantee optimal noise immunity and cable longevity. Ensure that each end of the cable is fully seated into the modular connector, and route the cable such that it is located well away from any drive input power or motor wiring. Also take care to route the cable away from any sharp edges or positions where it may be pinched.
- 7. Reinstall the drive's front cover / close the drive's cabinet door.
- 8. Repeat steps 1, 2, 4, 5, 6 and 7 to connect other drives as needed.
- 9. Connect the Ethernet network cable to the shielded RJ45 connector marked "Network" on the bottom of the unit. If a ground cable is going to be used, attach the ground cable to the screw terminal marked "GND" on the bottom side of the unit (refer to section 4). Ensure that the network cable is fully seated into the modular connector, and route the cable such that it is located well away from any drive input power or motor wiring. Also take care to route the cable away from any sharp edges or positions where it may be pinched.
- 10. Take a moment to verify that the ETH-100 and all network cables have sufficient clearance from drives, motors, or power-carrying electrical wiring.
- 11. Turn the power sources to all connected drives ON, and verify that the drives function properly. If the drives do not appear to power up, or do not function properly, immediately turn power OFF. Repeat steps 1 and 2 to remove all power from the drives. Then, verify all connections. Contact ICC or your local drive distributor or manufacturer for assistance if the problem persists.

#### 3.2 Installation for S7, S9 and A7 Drives

- 1. **CAUTION!** Verify that all input power sources to the drives to be connected have been turned OFF and are locked and tagged out.
- 2. **DANGER!** Wait at least 5 minutes for the drive's electrolytic capacitors to discharge before proceeding to the next step. Do not touch any internal parts with power applied to the drive, or for at least 5 minutes after power to the drive has been removed. A hazard exists temporarily for electrical shock even if the source power has been removed. Verify that the CHARGE LED has gone out before continuing the installation process.
- 3. Attach the mounting clip and unit enclosure in your desired manner (refer to page 11 for more information).

# 166

- 4. Remove the drive's common serial communication port cover (refer to the appropriate drive manual for instructions how to do this). Do not discard this cover, as it should be reinstalled to minimize contamination of the port's electrical contacts if the interface is ever disconnected from the drive.
- 5. Connect the drive's common serial communication port to one of the channels (A, B or C) of the ETH-100 with the communication cable (communication cable is not included with the interface kit). When choosing cables for this connection, standard 24 AWG category 5 (CAT5) unshielded twisted-pair (UTP) 8-conductor cables found in Ethernet networks in most office environments can be used. The maximum allowable length for these cables is 5 meters. Although there are many varieties and styles of CAT5 UTP cables available, ICC strongly recommends using only high-quality cables from reputable manufacturers to guarantee optimal noise immunity and cable longevity. Ensure that each end of the cable is fully seated into the modular connector, and route the cable such that it is located well away from any drive input power or motor wiring. Also take care to route the cable away from any sharp edges or positions where it may be pinched.
- 6. Repeat steps 1, 2, 4 and 5 to connect other drives as needed.
- 7. Connect the Ethernet network cable to the shielded RJ45 connector marked "Network" on the bottom of the unit. If a ground cable is going to be used, attach the ground cable to the screw terminal marked "GND" on the bottom side of the unit (refer to section 4). Ensure that the network cable is fully seated into the modular connector, and route the cable such that it is located well away from any drive input power or motor wiring. Also take care to route the cable away from any sharp edges or positions where it may be pinched.
- 8. Take a moment to verify that the ETH-100 and all network cables have sufficient clearance from drives, motors, or power-carrying electrical wiring.
- 9. Turn the power sources to all connected drives ON, and verify that the drives function properly. If the drives do not appear to power up, or do not function properly, immediately turn power OFF. Repeat steps 1 and 2 to remove all power from the drives. Then, verify all connections. Contact ICC or your local drive distributor or manufacturer for assistance if the problem persists.

# 4. Grounding

Grounding is of particular importance for reliable, stable operation. Communication system characteristics may vary from system to system, depending on the system environment and grounding method used. The ETH-100 interface is provided with a "GND" screw terminal on the bottom of the unit. This "GND" terminal constitutes an effective "chassis ground", and is directly connected to the metallic housing of the shielded RJ45 Ethernet network connector and to the appropriate locations on its integrated isolation magnetics.

This chassis ground plane is physically separate from the ETH-100's control logic ground plane, which is directly referenced to the CC (control common) terminal on the connected drives. Switch SW1 #2 on the ETH-100 unit, however, provides a method to selectively connect these 2 ground planes together.

When switch SW1 #2 is ON (switch in the "down" position when looking at the bottom of the ETH-100 unit end-on), the ETH-100's control logic ground plane and chassis ground plane are connected together. In this configuration, no external GND wire should be connected to the unit's GND terminal. In this case, the chassis ground plane is directly connected to the drives' CC reference, and Toshiba typically recommends that the CC reference of the drives not be connected to earth ground. Refer to your drive's instruction manual for specific information about the CC terminal and ground connections.

In some high-noise environments or under unusual wiring conditions, it may be possible to obtain improved Ethernet communication characteristics by referencing the ETH-100's "chassis ground" to a localized earth ground. In these cases, place switch SW1 #2 in the OFF (up) position and connect the GND screw terminal to an appropriate ground connection.

Please be sure to consider the following general points for making proper ground connections:

#### Grounding method checkpoints

- 1. Make all ground connections such that no ground current flows through the case or heatsink of a connected drive.
- 2. Do not connect the ETH-100's GND terminal to a power ground or any other potential noise-producing ground connection (such as a drive's "E" terminal).
- 3. Do not make connections to unstable grounds (paint-coated screw heads, grounds that are subjected to inductive noise, etc.)

# 5. Environmental Specifications

| ltem                  | Specification                                                                                              |  |
|-----------------------|----------------------------------------------------------------------------------------------------|--|
| Operating Environment | Indoors, less than 1000m above sea level, do not expose to direct sunlight or corrosive / explosive gasses |  |
| Operating Temperature | -10 ~ +50°C (+14 ~ +122°F)                                                                                 |  |
| Storage Temperature   | -40 ~ +85°C (-40 ~ +185°F)                                                                                 |  |
| Relative Humidity     | 20% ~ 90% (without condensation)                                                                           |  |
| Vibration             | 5.9m/s <sup>2</sup> {0.6G} or less (10 ~ 55Hz)                                                             |  |
| Grounding             | Selectable split ground planes                                                                             |  |
| Cooling Method        | Self-cooled                                                                                                |  |

# 6. Maintenance And Inspection

Preventive maintenance and inspection is required to maintain the ETH-100 Ethernet interface in its optimal condition, and to ensure a long operational lifetime. Depending on usage and operating conditions, perform a periodic inspection once every three to six months. Before starting inspections, always turn off all power supplies to connected drives, and wait at least five minutes after each drive's "CHARGE" lamp has gone out.

**DANGER!** Do not touch any internal parts with power applied to the drives, or for at least 5 minutes after power to the drives has been removed. A hazard exists temporarily for electrical shock even if the source power has been removed.

#### Inspection Points

- Check that the dust covers for all unused RJ45 ports are seated firmly in their connectors.
- Check that the drive and Ethernet communication cables are not loose. Reseat if necessary.
- Check that there are no defects in any attached grounding wire terminal crimp points. Visually check that the crimp points are not scarred by overheating.
- Visually check all wiring and cables for damage. Replace as necessary.
- Clean off any accumulated dust and dirt.
- If use of the ETH-100 is discontinued for extended periods of time, apply power at least once every two years and confirm that the unit still functions properly.
- Do not perform hi-pot tests on the drives or ETH-100 interface, as they may damage the units.

Please pay close attention to all periodic inspection points and maintain a good operating environment.

# 7. Storage And Warranty

#### 7.1 Storage

Observe the following points when the ETH-100 interface is not used immediately after purchase or when it is not used for an extended period of time.

- Avoid storing the unit in places that are hot or humid, or that contain large quantities of dust or metallic dust. Store the unit in a well-ventilated location.
- When not using the unit for an extended period of time, apply power at least once every two years and confirm that it still functions properly.

## 7.2 Warranty

The ETH-100 Ethernet Communications Interface is covered under warranty by ICC for a period of 12 months from the date of installation, but not to exceed 18 months from the date of shipment from the factory. For further warranty or service information, please contact Industrial Control Communications or your local distributor.

# 8. Console Configuration

The ETH-100 typically requires configuration prior to communicating on an Ethernet network. Configuration is achieved via a text-based console interface, accessible over an RS232 serial channel and a telnet interface. The following are the factory-set values of the most important Ethernet parameters:

IP Address ...... 10.0.0.101 Netmask ...... 255.255.255.0 Default Gateway ...... 10.0.0.2

If these parameters do not match with your network settings, they will need to be modified.

#### 8.1 RS232

The console is accessible via an RS232 interface for direct connection to a computer's serial (COM) port. This is performed by using the included DB9-RJ45 cable to connect the ETH-100's MMI port to the computer's serial port. This will typically be the initial configuration channel, as the telnet interface can only be accessed once the network parameters have already been established and the device is communicating on the Ethernet network.

#### 8.1.1 Requirements

All that is needed is a computer with a standard serial (COM) port containing some sort of communications software (such as HyperTerminal, shipped with Microsoft Windows operating systems) and the included MMI cable (ICC part number #10425). Any communications software and PC will work, provided they support ASCII communications at 38.4kbaud.

#### 8.1.2 Connection

The ETH-100 ships from the factory with a dust cover installed in the MMI port. To minimize contamination of the port's electrical contacts, keep this dust cover in place whenever the MMI port is not in use.

Connect the RJ45 end of the MMI cable to the MMI port, and connect the other end to the computer's serial port. Make sure that switch SW1 #1 is in the "OFF" position.

#### 8.1.3 Application Configuration

As previously mentioned, any PC communication software and PC serial port can be used. The software configuration example given here will be for Windows HyperTerminal communicating via COM1.

Figure 1 shows the "Connect To" tab of the properties window for COM1. Figure 2 shows the window that appears when "Configure" is selected in the "Connect To" tab. Figure 3 shows the "Settings" tab of the properties window. Most of these settings

are their default values: usually the only change needed is the "Bits Per Second" setting shown in Figure 2.

| COM1 direct Properties                                | ? ×  |
|-------------------------------------------------------|------|
| Connect To Settings                                   |      |
| COM1 direct Change ]con                               |      |
| Country/region: United States of America (1)          |      |
| Enter the area code without the long-distance prefix. |      |
| Arga code: 281                                        |      |
| Phone number:                                         |      |
| Cognect using COM1                                    |      |
| Configure                                             |      |
| OK. Car                                               | ncel |

Figure 1: HyperTerminal Configuration Screen #1

| COMI Properties                         |
|-----------------------------------------|
| Port Settings                           |
|                                         |
| <u>B</u> its per second: <b>38400</b> ▼ |
| Data bits: 8                            |
| Parity: None                            |
| Stop bits: 1                            |
| Elow control: None                      |
| <u>R</u> estore Defaults                |
| OK Cancel Apply                         |

Figure 2: HyperTerminal Configuration Screen #2

| CDM1 direct Properties                      | × |
|---------------------------------------------|---|
| Connect To Settings                         |   |
| Function, arrow, and ctrl keys act as       |   |
| Ieminal keys     Windows keys               |   |
| Backspace key sends                         |   |
|                                             |   |
| Emulation                                   |   |
| Auto detect                                 |   |
| Telget terminal ID: ANSI                    |   |
| Backscroll buffer lines: 500                |   |
| Play sound when connecting or disconnecting |   |
| Input Translation                           |   |
| 0K. Cancel                                  | 1 |

Figure 3: HyperTerminal Configuration Screen #3

#### 8.2 Telnet

The console is also accessible via a Telnet interface for remote administration over Ethernet once the unit is communicating on the network. The Telnet console uses well-known port 23. Note that although only 1 telnet console session can be active at any given time, the telnet console and RS232 console operate independently and can be used simultaneously.

#### 8.2.1 Requirements

All that is needed is a computer with telnet software that can access the ETH-100 over the Ethernet network. Telnet software is typically included as a standard component of Microsoft Windows and other PC operating systems.

#### 8.2.2 Connection

No special connections are required, other than the PC running the Telnet application must be able to logically connect to the ETH-100 to be configured.

#### 8.2.3 Application Configuration

Although any software vendor's Telnet client application can be used, the configuration example given here will use the Microsoft Windows Telnet application. To start the Telnet application, simply type "telnet" at either a DOS (command) prompt or in the "Start...Run" window. Once the telnet client screen opens, the target device can be accessed simply by typing "open" at the Telnet prompt with the ETH-100's IP address as an argument. Refer to Figure 4.

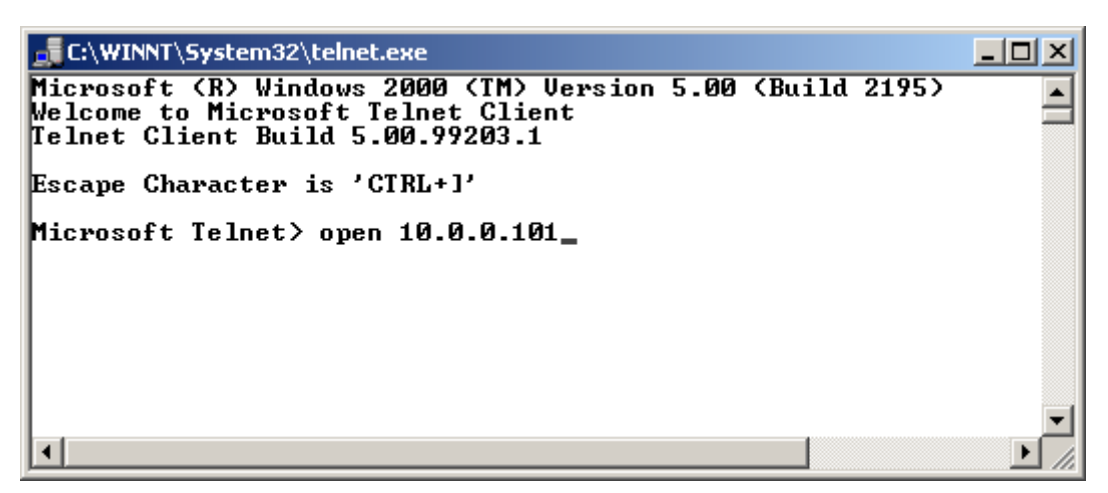

Figure 4: Telnet Menu

#### 8.3 Command Overview

The console provides standard access and configuration methods for the various network parameters and application configuration parameters supported by the ETH-100. The number and type of supported console commands may vary with different console version and application version firmware. This section will present an overview of the supported console commands.

It is important to note that unless otherwise indicated, each of these commands will become effective immediately after it has been successfully entered. This may have several repercussions; for example, if you change the IP address of the device via the Telnet console, then you will lose the telnet connection to the device (as it was a connection to the old IP address) and therefore must re-connect to the console if you wish to continue changing parameters. Also note that the console commands are not case-sensitive.

**Help:** This command shows the console version and an overview of all available commands. As indicated in the returned help information, typing "Help <command>" with a specific command will return help information specific to that command. Refer to Figure 5 for the help command output via Telnet. All further display screens shown in this manual will be from Telnet, although they will look identical when accessed via the serial channel (MMI port).

# ICC

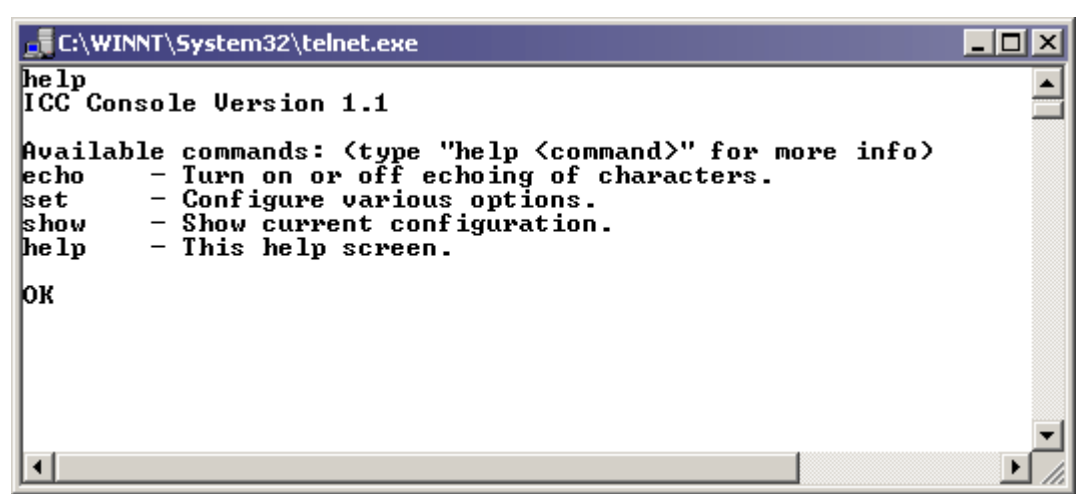

Figure 5: "Help" Command Via Telnet

**Echo:** "Echo ON" (default setting) will echo typed characters back to the user. "Echo OFF" will disable the echoing of typed characters.

<u>Set:</u> The "Set" command actually encompasses several subcommands, each of which allows setting a different configuration parameter. To set a parameter, two arguments are required: the parameter's name and the value to set it to. Figure 6 shows an example of changing the IP address of a device to 192.168.1.1. After this command is entered, the device will then reconfigure itself to allow network access via the IP address 192.168.1.1.

| C:\WINNT\System32\telnet.exe                                                                                                    |      |
|----------------------------------------------------------------------------------------------------|------|
| help set<br>set:<br>Usage: "set <variable> <value>"<br/>The following variables can be set with this command:<br/>ip - The IP address of the device <ie: 10.0.0.100=""><br/>netmask - The netmask for the device <ie: 255.255.0<="" td=""><td>&gt;</td></ie:></ie:></value></variable> | >    |
| gateway - The default gateway for the device (ie: 10.0.0                                                                                                    | ð.2> |
|                                                                                                    | • // |

Figure 6: "Set" Command Overview and Implementation

**Show:** This command displays current configuration information. Some of this information (IP Address, Netmask and Gateway) is configurable via the "set" command. The "I/O Parameter" field lists the current console's primary communication parameter (port number 23 for the Telnet console and baud rate 38400 for the serial console). The "Firmware Ver" field indicates the current application firmware version of the ETH-100. Refer to Figure 7.

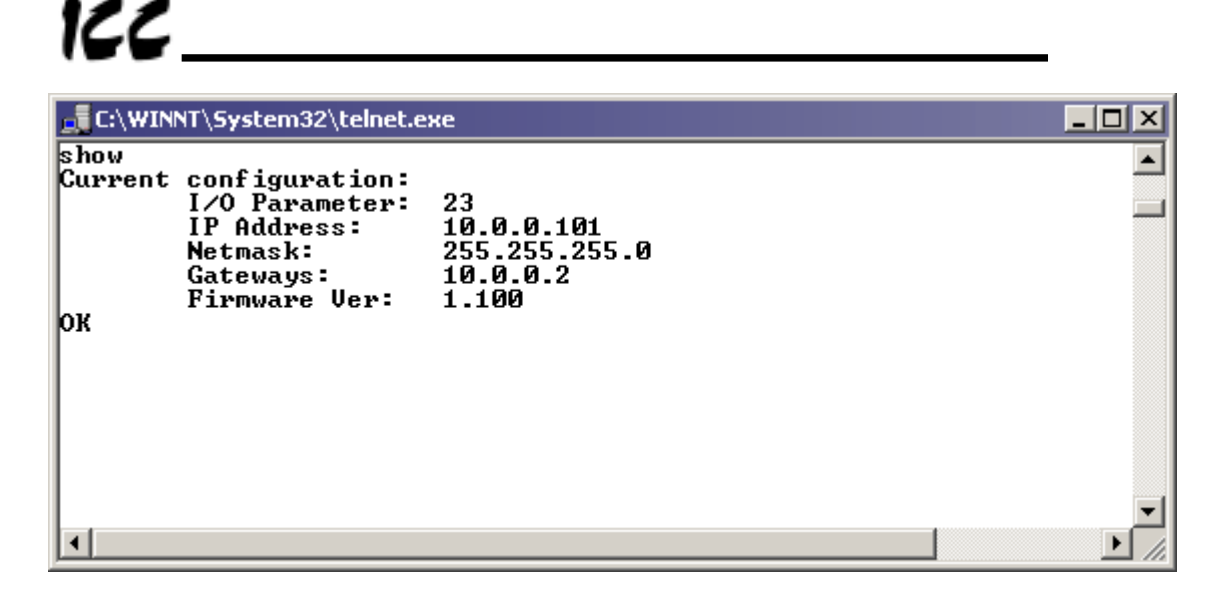

Figure 7: "Show" Command Overview

#### 8.4 Console Configuration Backup

The console configuration is backed up in the ETH-100's battery backed SRAM. This allows the console configuration to be restored upon power-up. Although the battery inside the ETH-100 is rated to last approximately 10 years with no other power supplied to the unit (and longer when power is supplied to the unit), it may eventually require replacement at some point in the product's lifetime. When this happens, the IP address, netmask, and default gateway settings will be lost upon power-down.

To ensure that these important settings can be recovered in the event of a battery failure, it is recommended that you record your IP address, netmask, and gateway settings in the notes section (section 13) of this manual for future reference.

# 9. LED Indicators

The ETH-100 unit contains many different LED indicators, each of which conveys important information about the status of the unit, connected drives and Ethernet network. These LEDs and their functions are summarized here.

#### 9.1 Module and Ethernet Indicators

The module and Ethernet indicators are located between the MMI port and the Channel A drive port. Figure 8 indicates the functions of these LEDs (perspective is with MMI port to the left of the LEDs).

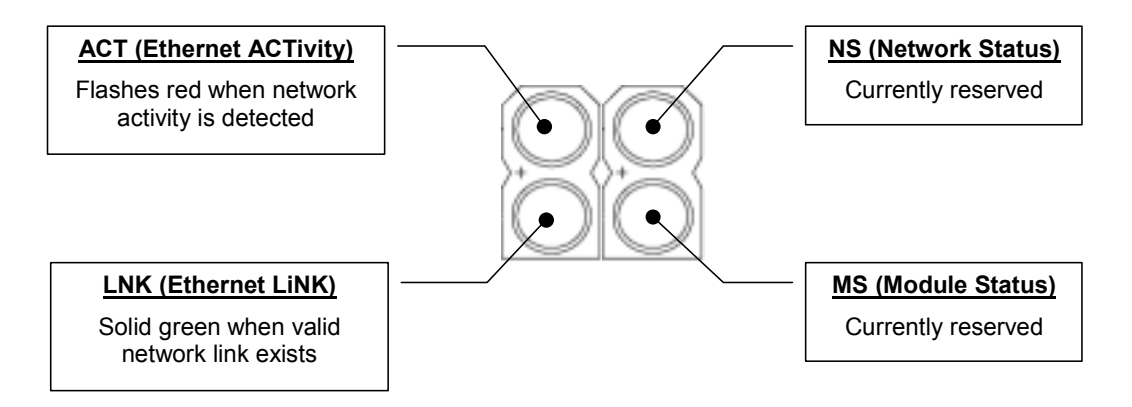

Figure 8: Module and Ethernet Indicators

# 9.2 Drive Connector Indicators

Each drive communication channel RJ45 connector contains two integrated green LEDs. Figure 9 indicates the functions of these LEDs.

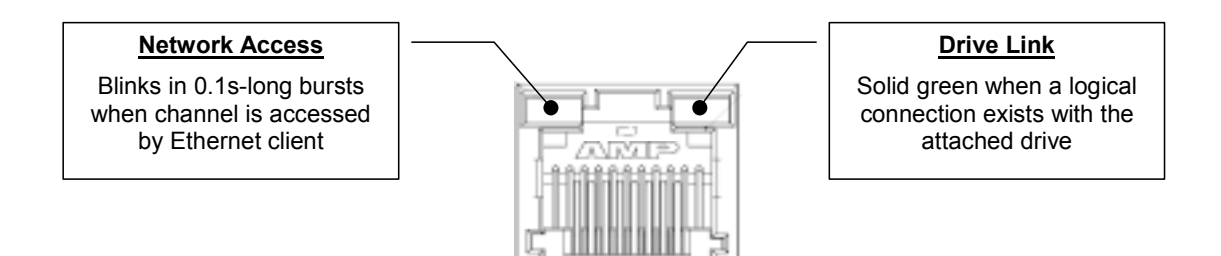

Figure 9: Drive Connector Indicators

The Network Access indicator is useful for confirming that a specific drive channel is being accessed correctly by the Ethernet client (master), while the Drive Link indicator provides an easy method of determining that the ETH-100 and drive are successfully exchanging data, independent of Ethernet activity.

## 9.3 MMI Connector Indicators

The MMI port RJ45 connector also contains two integrated green LEDs. Figure 10 indicates the functions of these LEDs.

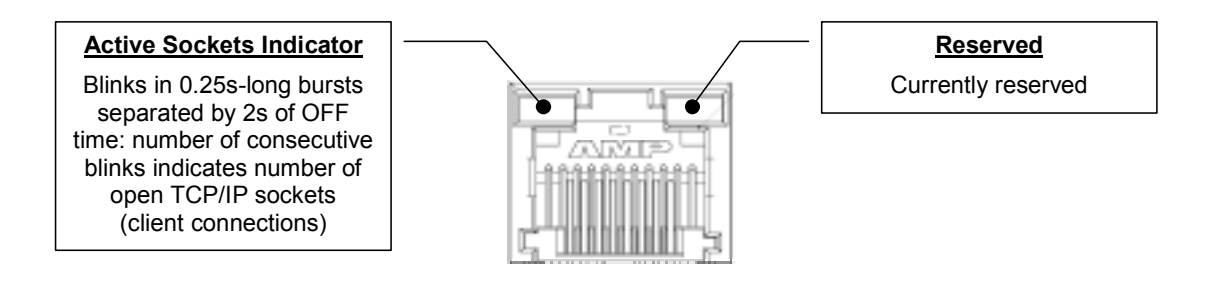

Figure 10: MMI Connector Indicators

The Active Sockets indicator is helpful in determining how many TCP/IP sockets are currently allocated to Ethernet clients (masters). As indicated in Figure 10, the number of currently-allocated sockets can be determined by counting the number of concurrent short blinks. Each stream of short blinks is terminated by 2s of continuous off time, after which the next stream of short blinks begins.

# 10. Modbus TCP/IP

The ETH-100 interface supports Schneider Electric's Modbus TCP/IP protocol, release 1.0. The ETH-100 is conformance class 0 and partial class 1 compliant, and allows up to 8 simultaneous Modbus TCP/IP client connections (sockets). Socket timeouts are set to 30s, which means that if a particular open socket experiences no activity for more than 30s, then the interface assumes that the client has experienced some sort of unexpected problem, and the ETH-100 will close that socket.

#### **10.1 Drive Channel Access**

Each specific drive channel (Channel A, Channel B and Channel C) is accessed via the "Unit Identifier" (UI) field of a Modbus TCP/IP packet. Drive channel A is accessed when the UI field is set to "1", channel B is accessed when the UI field is set to "2", and channel C is accessed when the UI field is set to "3". Any other UI setting is invalid and will result in a GATEWAY PATH UNAVAILABLE exception (Modbus TCP/IP exception code 0A).

#### **10.2 Supported Modbus Functions**

The ETH-100 interface supports the Modbus TCP/IP function codes indicated in Table 1.

| Function Code | Function                 | Class |
|---------------|--------------------------|-------|
| 3             | Read multiple registers  | 0     |
| 6             | Write single register    | 1     |
| 16            | Write multiple registers | 0     |

Table 1: Supported Modbus TCP/IP Functions

#### 10.3 Modbus/Drive Register Mappings

The ETH-100's Modbus TCP/IP interface acts as a relatively straightforward network gateway for the attached drives. By and large, Modbus TCP/IP holding registers (04 registers) are directly mapped to corresponding Toshiba drive registers (also referred to as "communication numbers" in Toshiba documentation) with a direct 1-to-1 correspondence. The relationship between Modbus TCP/IP holding registers and their Toshiba drive register counterparts is as follows:

#### Modbus TCP/IP holding register = Toshiba drive register + 1

This means that in order to access a specific Toshiba drive register, simply add 1 to it and access that Modbus TCP/IP holding register. The reason for this offset is due to the fact that Toshiba drive registers begin at number 0, while Modbus holding registers begin at number 1.

As an example of this relationship, let's say that we would like to access parameter "Acceleration Time #1" on a Toshiba S9 drive connected to the ETH-100. According to the relevant Toshiba *Serial Communications Manual*, we see that "Acceleration Time #1" resides at drive register number 0x0009 (note hexadecimal notation). By adding 1 to this value, we obtain 0x000A ( $10_{10}$ ), which is the Modbus holding register that must be used to access this drive parameter.

In order to avoid any possible confusion regarding this register-mapping scheme, this manual will always explicitly use the terms "drive register" or "Modbus register" where the intention may not be clear. If the term "register" is used alone, then "Modbus register" will be the intended meaning by default.

With only 2 exceptions (discussed below), the ETH-100 does not in any way modify or otherwise alter valid register access requests originating from the Modbus TCP/IP client. By adhering to this design parameter, the availability and interpretation of any Modbus registers is entirely determined by the attached drive(s). In this way, the ETH-100 allows itself to become virtually "transparent" on the network, essentially allowing the Modbus TCP/IP client to carry on a dialog directly with the drives. This technique also allows a wide array of drive families and capacity classes to be implemented without compatibility concerns.

The two exceptions to the previous paragraph are as follows:

- 1. Register remapping option. The ETH-100 can be configured to alter a portion of the mapping relationship for register-limited clients. Refer to section 10.4 for a discussion pertaining to register remapping.
- 2. The status register (drive register 0xFE01) typically does not contain any information indicating whether the attached drive is faulted or not. For ease of client application programming, therefore, the ETH-100 will indicate a connected drive's faulted status in bit #14 of this register (normally, this bit is "reserved" by the drive). Refer to Table 2 for an example modified status register from an S9 drive. Because the specific format of the status register depends on the drive family and firmware implementation, please refer to your drive's *Serial Communications Manual* for the exact structure of this bit-mapped register. *NOTE:* <u>This added feature is only available if drive register (0xFE01 is configured to be one of the selectable scan registers).</u>

|        | -   |                             |                             |                         |
|--------|-----|-----------------------------|-----------------------------|-------------------------|
|        | Bit | Function                    | 0                           | 1                       |
|        | 15  | Reserved                    |                             | -                       |
|        | 14  | Faulted status              | Not faulted                 | Faulted                 |
| fe     | 13  | Reserved                    | _                           | -                       |
| By     | 12  | Reserved                    |                             |                         |
| igh    | 11  | Reserved                    |                             |                         |
| Т      | 10  | Run / stop status           | Stopped                     | Running                 |
|        | 9   | Forward / reverse status    | Forward                     | Reverse                 |
|        | 8   | Jog status                  | Not jogging                 | Jogging                 |
|        | 7   | DC injection braking status | Not DC injection<br>braking | DC injection<br>braking |
|        | 6   | Accel / decel #1/#2 status  | #1                          | #2                      |
| yte    | 5   | Reserved                    |                             |                         |
| N<br>B | 4   | Reserved                    |                             |                         |
| Lov    | 3   | Reserved                    |                             |                         |
|        | 2   | Reserved                    |                             |                         |
|        | 1   | Reserved                    |                             |                         |
|        | 0   | Reserved                    |                             |                         |

Table 2 : Example Status Word (ASD Register 0xFE01) Format

#### **10.4 Register Remap Function**

Some Modbus client software does not allow access to more than 10,000 Modbus holding registers. As the standard ETH-100 mapping provides a simple 1-to-1 correspondence between Modbus holding registers and ASD registers (ASD register number + 1 = Modbus holding register number), this can cause certain critical ASD registers to be inaccessible from these clients. Specifically, Toshiba drives typically place communication control registers and status registers in the 0xFAxx to 0xFFxx ASD register region. For example, "Communication Frequency Command" is typically assigned to ASD register number 0xFA01, which is accessible via Modbus holding register 0xFA01 + 1 = 0xFA02, which is 64002 in decimal. As this Modbus holding register number is higher than 10,000, this register would not be accessible via register-limited clients unless the ETH-100 performed register remapping.

"Remap OFF" (default setting) does not modify the register mapping between the ASD registers and the Modbus holding registers: a simple 1-to-1 correspondence exists. "Remap ON" modifies the ASD register mapping slightly to allow access to the drive's critical control and status registers by Modbus clients that are limited to accessing 10,000 holding registers max.

With the Remap parameter set to "ON", the ETH-100 will add  $0xF000 (61440_{10})$  to incoming ASD register accesses between 0x0A00 and 0x0FFF (Modbus holding registers 0x0A01 - 0x1000). In this way, register-limited clients need only write to Modbus holding register  $0x0A02 (2562_{10})$  to set the Communication Frequency Command. Similarly, "Current Output Frequency" is typically located at ASD register

0xFD00 (Modbus holding register 0xFD01), which can therefore be accessed via Modbus holding register 0x0D01 (3329<sub>10</sub>) when register remapping is enabled.

When register remapping is enabled, only accesses to Modbus registers 0x0A01 – 0x1000 are affected: the normal locations for the critical control and status registers remain unaffected and can still be accessed (i.e. Communication Frequency Command will be updated via writes to either register 0x0A02 or 0xFA02: both will write to ASD register 0xFA01).

Refer to section 11.2 for further information regarding configuration of the register remap selection.

## 10.5 ASD Scan Registers

Scan registers are used to define ASD registers that the user wishes to access quickly. ASD registers that are configured to be scan registers will have their data mirrored locally on the ETH-100. Requesting the data from or writing data to an ASD register that is set up to be a scan register will take less network time because the ETH-100 simply accesses a local value instead of initiating a transaction with the ASD to process the data.

Refer to section 11.3.2 for further information regarding configuration of the scan registers.

#### **10.6 Modbus Programmable Pointer Registers**

Programmable pointer registers (PPR) allow the user to access non-consecutive Modbus registers with only one Modbus transaction. Modbus register locations 0xFC00 ~ 0xFC0F are reserved by the ETH-100 to access the registers defined in the PPR section of the "channels" page of the ETH-100's embedded web server. For example, if you would like to continuously read the data from ASD registers 0xFD00, 0xFE01, 0xFE04 and 0xFE05, the standard Modbus register configuration would require 3 read commands to be issued: one reading 1 Modbus register starting at register 0xFD01, one reading 1 Modbus register starting at register 0xFE02, and one reading 2 Modbus registers starting at register 0xFE05. To conserve network bandwidth and speed processing time, however, the programmable pointer registers can be used to allow the same information to be accessed, but by only issuing 1 command which reads 4 Modbus registers.

To configure this function, enter the register numbers of the Modbus registers you would like to continuously access into the PPR section of the embedded web server's "channels" page (refer to section 11.3.3). For example, we could set PPR register location 0xFC00 to a value of 0xFD01 (the first Modbus register number we want to access), register location 0xFC01 to a value of 0xFE02, register location 0xFC02 to a value of 0xFE05, and register location 0xFC03 to a value of 0xFE06. The 4 registers that are to be monitored can now be accessed simply by issuing 1 Modbus holding register read command with a length of 4 starting from Modbus register location 0xFC00, 0xFE01, 0xFE04, and 0xFE05 (in that order). **IMPORTANT:** Note that PPR values refer to MODBUS registers. That is, Modbus registers = ASD registers + 1.

Refer to section 11.3.3 for more information regarding programmable pointer registers and their configuration.

## 10.7 Register Access Notes

This section contains some helpful notes and reminders that further detail the interface unit and drives' behavior.

- Remember that drive registers and Modbus registers are offset by 1. Accessing the lowest valid Modbus register (0x0001) will access drive register 0x0000.
- The data values written to ASD registers that are configured as scan registers are not checked for range. Therefore, if a value outside the valid range of adjustment for a "write" scan register is written, the write will be acknowledged by the ETH-100, but the drive will not accept the invalid value.
- All register writes use the drive's RAM / EEPROM data write ("W") command except for those registers configured to be "write" scan registers, which use the drive's RAM data write ("P") command. For all writes that target the drive's EEPROM, be sure to follow Toshiba's guidelines regarding the number of times a specific register can be written without risk of EEPROM damage.
- For those drive families which do not have an explicit FREQUENCY MODE SELECTION or COMMAND MODE SELECTION parameter setting corresponding to the common serial channel (i.e. S7 and S9), remember that bits #14 and #15 of the communication command register (drive register 0xFA00) must be set to enable network frequency and network commands, respectively.
- For safety, when a new "write" scan register is entered, the ETH-100 will set that register's initial local value to 0.
- Attempting to access a programmable pointer register that has not been configured with a register value (i.e. the "Points To..." field shows up blank on the configuration web page) will result in a Modbus 02 exception (ILLEGAL DATA ADDRESS).

# 10.8 Performance Tips

This section offers several configuration tips which can help to optimize the performance of communications with the ETH-100 and attached drives.

 Configure Modbus programmable pointer registers to also be drive scan registers. In the example configuration shown in Table 3, Modbus registers FC00 ~ FC07 are configured to point to the ASD scan registers. In this case, a Modbus transaction beginning at address FC00 with a length of 8 can be processed extremely fast. Of course, pointer registers can still be accessed if they are not configured as scan registers, but the transactions are slower, as they require transferring the request to the drive for processing.

| ASD Scan Registers |           | Modbus Pointer Registers |           |
|--------------------|-----------|--------------------------|-----------|
| Register           | R/W Value | Register                 | Points To |
| FA01               | Read      | FC00                     | FA02      |
| FA00               | Read      | FC01                     | FA01      |
| FD00               | Read      | FC02                     | FD01      |
| FE01               | Read      | FC03                     | FE02      |
| FC90               | Read      | FC04                     | FC91      |
| FE03               | Read      | FC05                     | FE04      |
| FE42               | Read      | FC06                     | FE43      |
| FA22               | Read      | FC07                     | FA23      |

**Table 3: Efficient Scan/PPR Configuration** 

2. Don't leave a gap in the access sequence. For optimal network response, make sure all of the pointer registers that you are going to access are also configured to be ASD scan registers. The ETH-100 is most effective when all of the pointer registers that are going to be accessed are also ASD scan registers. In the example shown in Table 4, the high-speed processing of a Modbus register read starting at register 0xFC00 with a length of 8 will be delayed by the necessity to interact with the drive to obtain the values of drive registers 0xFC90 and 0xFE03.

| ASD Scan Registers |           | Modbus Pointer Registers |           |  |
|--------------------|-----------|--------------------------|-----------|--|
| Register           | R/W Value | Register                 | Points To |  |
| FA01               | Read      | FC00                     | FA02      |  |
| FA00               | Read      | FC01                     | FA01      |  |
| FD00               | Read      | FC02                     | FD01      |  |
| FE01               | Read      | FC03                     | FE02      |  |
|                    |           | FC04                     | FC91      |  |
|                    |           | FC05                     | FE04      |  |
| FE42               | Read      | FC06                     | FE43      |  |
| FA22               | Read      | FC07                     | FA23      |  |
|                    |           |                          |           |  |

Table 4: Inefficient Scan/PPR Configuration

3. Group read and write registers together in the programmable pointer list and access them with separate Modbus commands. The ETH-100 can process read requests and write requests faster when they are grouped together rather than the master having to issue multiple transactions to access disjoint registers. This is especially true when the registers to be accessed are also configured as ASD scan registers. Pointer registers can be accessed in any combination of starting register and length. In the setup below, you would optimize ETH-100 efficiency by having two Modbus transactions: one read request with a length of 6 starting at register FC00, and one write request with a length of 2 starting at register FC08.

| Modbus Pointer Registers<br>(Also configured to be ASD <b>READ</b><br>scan registers) |           | Modbus Pointer Registers<br>(Also configured to be ASD<br><b>WRITE</b> scan registers) |      |
|---------------------------------------------------------------------------------------|-----------|----------------------------------------------------------------------------------------|------|
| Register                                                                              | Points To | Register Points To                                                                     |      |
| FC00                                                                                  | FE03      | FC08                                                                                   | FA02 |
| FC01                                                                                  | FE06      | FC09                                                                                   | FA01 |
| FC02                                                                                  | FD01      | FC0A                                                                                   |      |
| FC03                                                                                  | FE02      | FC0B                                                                                   |      |
| FC04                                                                                  | FC91      | FC0C                                                                                   |      |
| FC05                                                                                  | FE04      | FC0D                                                                                   |      |
| FC06                                                                                  |           | FC0E                                                                                   |      |
| FC07                                                                                  |           | FC0F                                                                                   |      |

#### Table 5: Grouping Read and Write Registers In The PPR List

## **10.9 Exceptions and Troubleshooting**

Although by no means exhaustive, Table 6 provides some possible causes behind some of the most common errors experienced when using the Modbus TCP/IP interface.

| Problem                                                                            | Possible Cause                                                                                                    |  |
|------------------------------------------------------------------------------------|----------------------------------------------------------------------------------------------------|--|
| Register addressing is off by 1                                                    | Refer to Section 10.3 for Modbus/drive mapping                                                                                                    |  |
| Modbus TCP/IP client cannot establish communication with the ETH-100               | <ul> <li>Ensure at least one of the connected drives is powered on</li> <li>Check that the drive and Ethernet communication cables are fully seated into their respective communication ports</li> <li>Check the Ethernet communication parameters (IP address, etc.)</li> </ul>                                                                                                    |  |
| Drive does not respond to network<br>commands / frequency command                  | <ul> <li>Check drive's frequency mode and command mode selection parameters</li> <li>Where applicable, confirm the values of bits #14 and #15 of communication command word</li> <li>Confirm that communication frequency command value is between lower limit and upper limit frequencies</li> </ul>                                                                                                    |  |
| ILLEGAL FUNCTION exception<br>(Modbus exception code 01)                           | The indicated Modbus function is not supported: refer to section<br>10.2 for a list of supported functions<br>The targeted drive register (or one in a group of targeted<br>registers) does not exist: check the drive's supported register<br>list                                                                                                    |  |
| ILLEGAL DATA ADDRESS exception<br>(Modbus exception code 02)                       |                                                                                                    |  |
| ILLEGAL DATA VALUE exception<br>(Modbus exception code 03)                         | The value written was rejected by the drive as invalid: check the value and drive setting range                                                                                                    |  |
| NEGATIVE ACKNOWLEDGE exception<br>(Modbus exception code 07)                       | <ul> <li>An attempt was made to write to a drive register while the drive was running that does not accept writes while the drive is running</li> <li>An attempt was made to write to a read-only register</li> <li>Confirm that the drive communication cable is fully seated into the drive's and ETH-100's communication ports</li> <li>Confirm that the drive communication cable is not routed near the drive's input power or motor wiring or any other electrical noise-producing cables or equipment</li> </ul> |  |
| GATEWAY PATH UNAVAILABLE<br>exception (Modbus exception code 0A)                   | Unit Identifier (UI) was invalid: UI must be $1 \sim 3$                                                                                                    |  |
| GATEWAY TARGET DEVICE FAILED TO<br>RESPOND exception<br>(Modbus exception code 0B) | <ul> <li>The targeted drive is not online or failed to respond:</li> <li>Confirm that the targeted drive is powered-on</li> <li>Confirm that the drive communication cable is fully seated into the drive's and ETH-100's communication ports</li> <li>Confirm that the drive communication cable is not routed near the drive's input power or motor wiring or any other electrical noise-producing cables or equipment</li> </ul>                                                                                     |  |

#### Table 6: Troubleshooting Reference

# 11. Embedded Web Server

The ETH-100 interface contains an embedded web server (also known as an HTTP server), which allows users to access the unit's internal data in a graphical manner with web browsers such as Microsoft Internet Explorer or Netscape Navigator. In this way, the unit and connected drives can be monitored, configured and controlled from across the room or from across the globe.

The ETH-100's web pages are best viewed with either Internet Explorer version 5.x and later, or Netscape Navigator version 6.x and later.

To access the unit's embedded web server, just enter its configured IP address into the address (URL) field of your web browser. Surfing the ETH-100's web pages is the same as surfing the Internet's world-wide web. Refer to Figure 11 for an example.

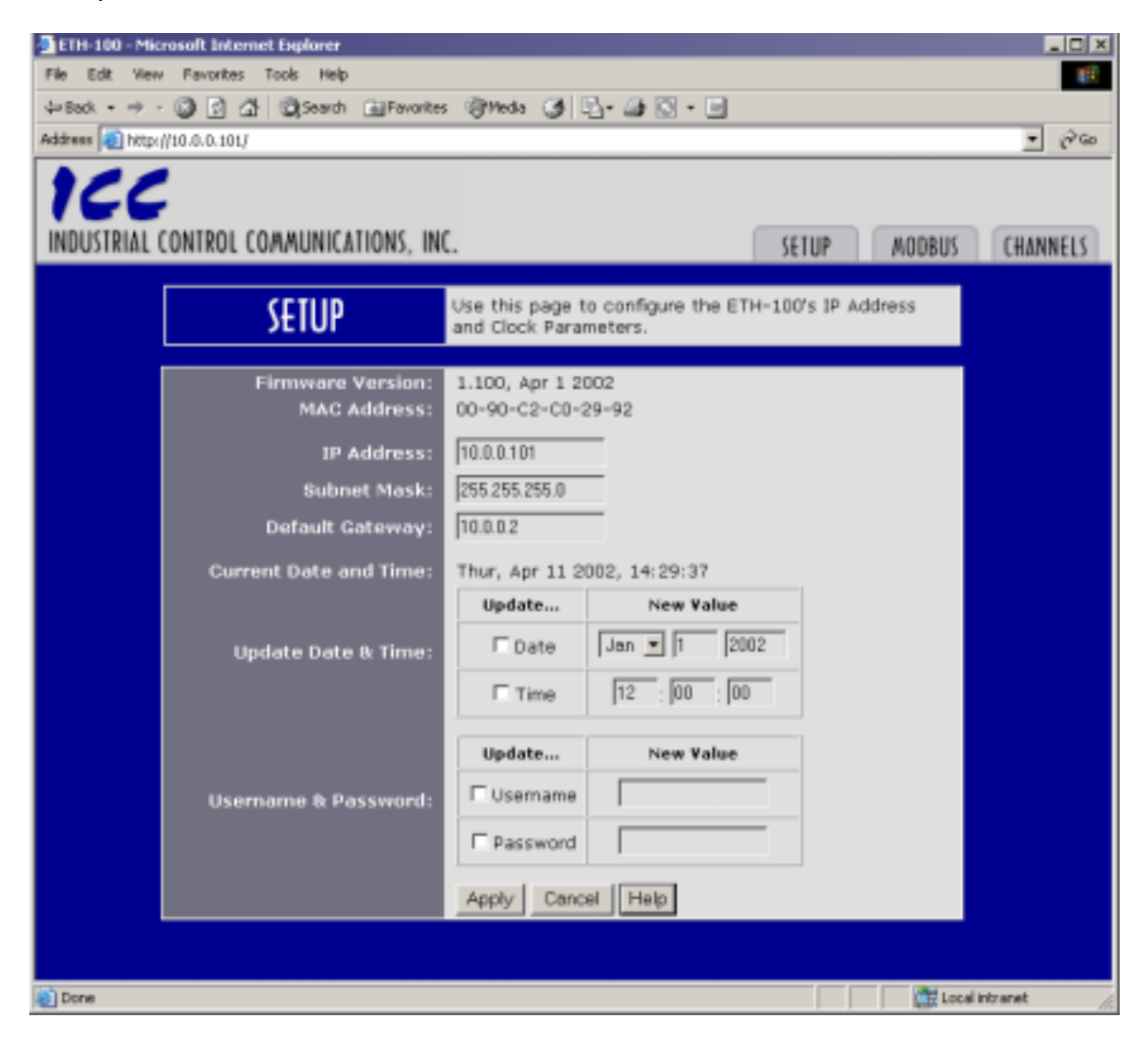

Figure 11: Embedded Web Server Access – Setup Page

# 11.1 Setup Page

The setup page is the initial page that is displayed when the unit's IP address is accessed via a web browser. Refer to Figure 11 for a screen shot of the setup page. This page contains the ETH-100's basic identification and configuration parameters:

Note that the ETH-100 requires valid user authentication whenever any configuration information is modified. This will appear as a browser popup box that will request the user name and password. The initial factory-set value for the username is "admin", and the password is blank (i.e. do not enter a password). Note that the username and password are case-sensitive, and that the authentication will remain in effect from that point until all browser windows are closed.

| Firmware Version:    | The current firmware version and the date it was created.                                                                                                    |
|----------------------|----------------------------------------------------------------------------------------------------|
| MAC Address:         | The unique 48-bit Ethernet MAC ID for this device.                                                                                                    |
| IP Address:          | The IP address of the device (i.e.: 10.0.0.100).                                                                                                    |
| Subnet Mask:         | The Subnet Mask of the device (i.e.: 255.255.255.0).                                                                                                    |
| Default Gateway:     | The Default Gateway of the device (i.e.: 10.0.0.2).                                                                                                    |
| Current Date & Time: | The current date and time set on the device.                                                                                                    |
|                      | To change the date: select the check box next to "Date", change the date to the desired values, and click Apply. If the check box is not selected, the values in the date fields will be ignored.                                                                                                    |
| Update Date & Time:  | To change the time: select the check box next to "Time",<br>change the time to the desired value, and click Apply.<br>The time is represented in Military (24 hr.) format. If the<br>check box is not selected, the values in the time fields will<br>be ignored.                                                                                                    |
| Username & Password: | To change the authentication username for modifying the<br>ETH-100's configuration parameters: select the check<br>box next to "Username", type your desired user name<br>(max 10 characters), and click apply. You will be<br>required to enter the current username and password to<br>update your username to its new value. Contact ICC if<br>you cannot remember your username.<br>To change the authentication password for modifying the<br>ETH-100's configuration parameters: select the check<br>box next to "Password", type your desired password<br>(max 10 characters), and click apply. You will be |
|                      | update your password to its new value. Contact ICC if you cannot remember your password.                                                                                                    |

By clicking "cancel" before clicking "apply", all configuration data will be reset to the last applied values. Clicking "help" will open a new browser window displaying some basic help information.

# 11.2 Modbus Page

The Modbus page can be accessed by clicking on the "Modbus" tab located at the top of the browser window. Refer to Figure 12 for a screen shot of the Modbus Page.

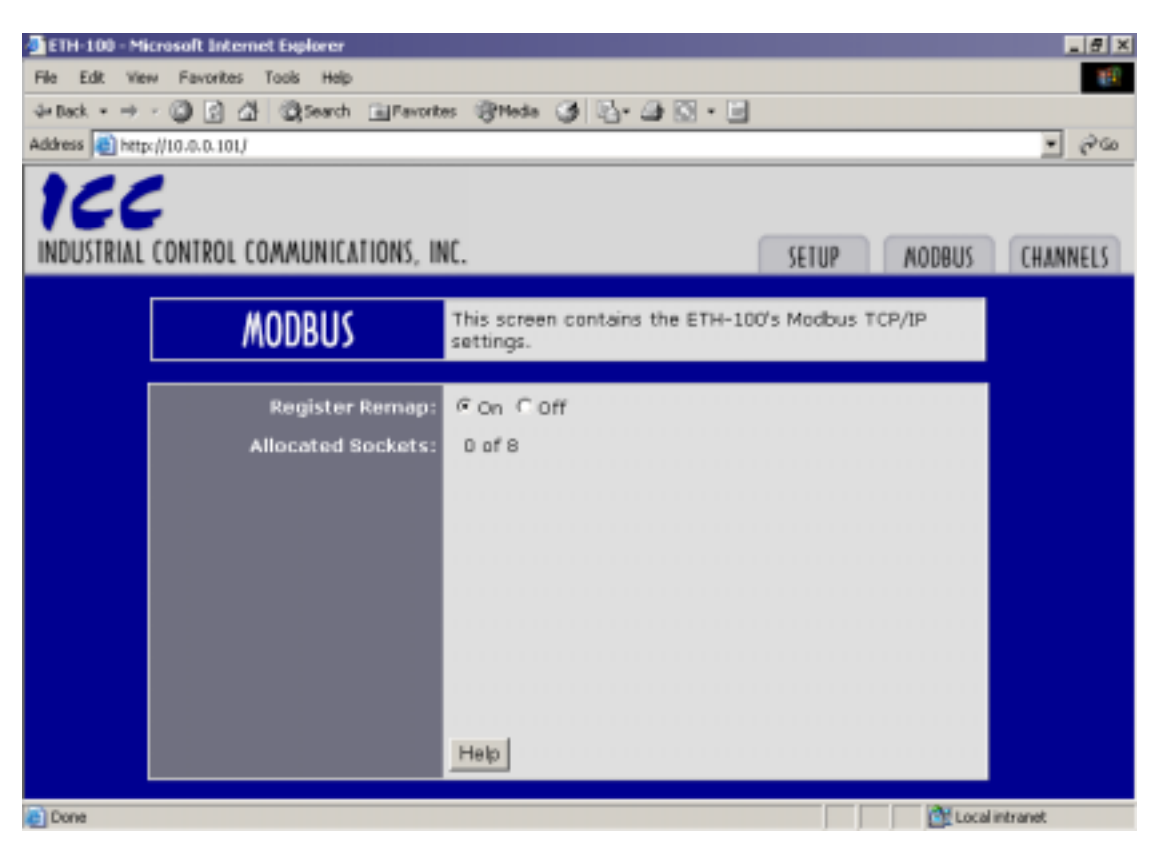

Figure 12: Embedded Web Server Access – Modbus Page

This page provides access to the unit's register remap function. To change the register remap selection, simply click on the radio button corresponding to the desired value. Refer to section 10.4 for a discussion pertaining to register remapping.

This page also displays the number of Modbus TCP/IP sockets that have been allocated by network clients. Refer to section 10 for more information about Modbus TCP/IP sockets.

# 11.3 Channels Page

The Channels page can be accessed by clicking on the "Channels" tab located at the top of the browser window. The initial page displayed will appear as in Figure 13

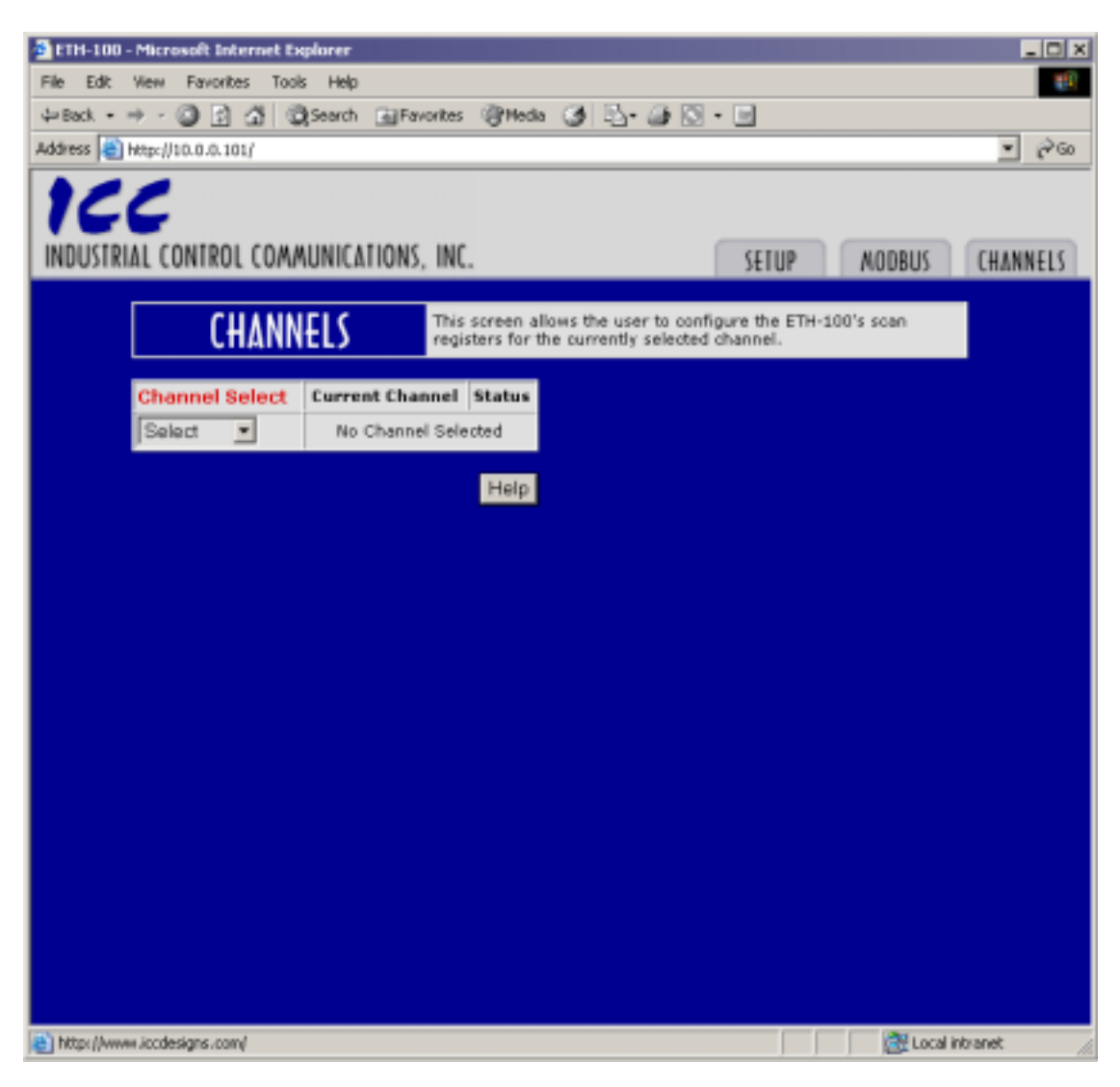

Figure 13: Channels Page Initial Screen

#### 11.3.1 Channel Select

Use the "Select" drop-down box to select the desired channel. The screen that is displayed will appear as in Figure 14. The channel select section on this screen will display the currently selected channel and its online/offline status. A channel is defined to be online if a logical connection has been made with an ASD connected to that channel.

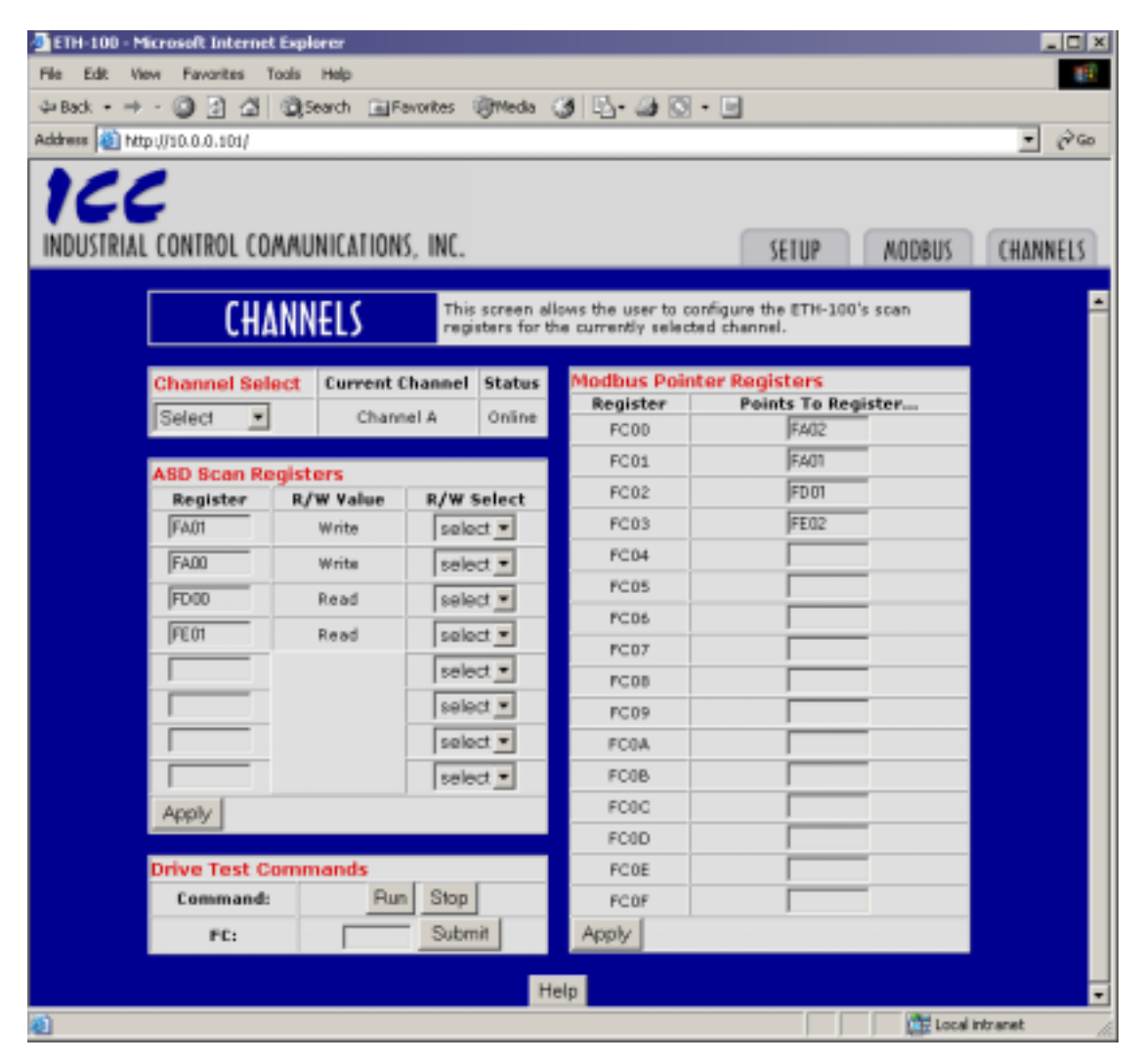

Figure 14: Channels Page After Channel Selection

#### 11.3.2 ASD Scan Register Configuration

Scan Register Setup Information:

- Scan register values refer to ASD registers, NOT Modbus registers.
- There are 8 possible scan register values for each of the 3 channels. Not all 8 values need to be configured. The ETH-100 will only mirror those scan registers that have a displayed value.
- Each active scan register must be configured as read or write.
  - A read scan register will be continuously polled from the ASD.
  - A write scan register will be continuously written to the ASD. When a new write scan register is added to the list, or when a write scan register value is changed, its internal write value will be set to 0 for safety.
- To clear a scan register value, the user must CLEAR the value displayed on the web page interface and click apply.
- To add a new scan register value in an empty location, the user must enter a valid hexadecimal number, provide read/write information using the drop-down box, and click apply.
- Scan register values that are already displayed can be changed without providing a read/write value. The previous read/write value will be retained in this case.
- Scan register values and read/write values are stored in non-volatile flash memory, and will be saved when the unit is powered off.
- Refer to section 10.5 for more information about ASD scan registers.

| ASD Scan Registers |           |            |  |  |
|--------------------|-----------|------------|--|--|
| Register           | R/W Value | R/W Select |  |  |
| FA01               | Write     | select 💌   |  |  |
| FA00               | Write     | select 💌   |  |  |
| FD00               | Read      | select 💌   |  |  |
| FE01               | Read      | select 💌   |  |  |
|                    |           | select 💌   |  |  |
|                    |           | select 💌   |  |  |
|                    |           | select 💌   |  |  |
|                    |           | select 💌   |  |  |
| Apply              |           |            |  |  |

Figure 15: ASD Scan Register Interface

#### **11.3.3 Programmable Pointer Registers Configuration**

Modbus Programmable Pointer Register Setup Information:

- Programmable pointer register values refer to MODBUS registers.
- There are 16 pointer registers for each of the three channels. Not all 16 registers need to be configured.
- A pointer register can be accessed by making a request to Modbus registers FC00 ~ FC0F. Any of these 16 registers can be defined as the starting register for the transaction. Any number of these registers can be accessed with one Modbus transaction (provided that all registers being accessed are valid).
- To clear a pointer register value, CLEAR the value displayed on the web page interface and click apply.
- To add a new pointer register value in an empty location, enter a valid non-zero hexadecimal number (0000 is an illegal MODBUS address) and click "Apply".
- Pointer register values are internally stored in nonvolatile flash memory, and will be saved when the unit is powered off.
- Refer to section 10.6 for more information about programmable pointer registers.

| Modbus Pointer Registers |                    |  |  |
|--------------------------|--------------------|--|--|
| Register                 | Points To Register |  |  |
| FC00                     | FA02               |  |  |
| FC01                     | FA01               |  |  |
| FC02                     | FD01               |  |  |
| FC03                     | FE02               |  |  |
| FC04                     | FC91               |  |  |
| FC05                     | FE04               |  |  |
| FC06                     | FE43               |  |  |
| FC07                     | FA23               |  |  |
| FC08                     |                    |  |  |
| FC09                     |                    |  |  |
| FC0A                     |                    |  |  |
| FC0B                     |                    |  |  |
| FCOC                     |                    |  |  |
| FC0D                     |                    |  |  |
| FC0E                     |                    |  |  |
| FC0F                     |                    |  |  |
| Apply                    |                    |  |  |

Figure 16: Pointer Registers Interface

#### 11.3.4 Drive Test Commands

Drive test commands can be used to test the communications between the ETH-100 and your ASD. To run the ASD connected to the currently selected channel, click "Run" and submit a valid frequency command in the "FC" field. Clicking "Run" writes a value of 0xC400 to ASD register 0xFA00 (communication command). Submitting a valid frequency command writes that value to ASD register 0xFA01 (communication frequency command). Note that the "FC" field expects floating-point values; entering "53.43" will send a frequency command of 53.43 Hz to the drive.

Note that if you run the ASD from the embedded web server, bits #15 and #14 of the ASD's communication command register (0xFA00) are set, which indicates "communication channel priority" to the drive. Local control of the drive will therefore be disabled until you click "Stop", which writes a value of 0x0000 to ASD register 0xFA00.

| Drive Test Commands |     |       |   |  |
|---------------------|-----|-------|---|--|
| Command:            | Run | Stop  |   |  |
| FC:                 |     | Submi | t |  |

Figure 17: Drive Test Commands Interface

# 12. Firmware Updates

The ETH-100's embedded firmware resides in flash memory that can be updated in the field. Firmware updates may be released for a variety of reasons, such as custom firmware implementations, firmware improvements and added functionality as a result of user requests.

ICC is continually striving to enhance the functionality and flexibility of our products, and we therefore periodically release new embedded firmware to achieve these goals and meet customer requests. Flash firmware files and all related documentation (such as updated user manuals) can be downloaded as complete board support packages (referred to as BSPs) from <a href="http://www.iccdesigns.com">http://www.iccdesigns.com</a>. It is suggested that users check this Internet site prior to installation, and then periodically afterwards to determine if new support packages have been released and are available to upgrade their unit.

#### 12.1 Requirements

Besides the new firmware file, firmware updates require a PC with a Windows operating system (95/98/NT/2000) and a serial port, the Rabbit Field Utility application (refer to section 12.3), and the MMI cable included with the ETH-100 kit (ICC part #10425).

Please be sure to read the firmware release notes and updated user's manual (included with the BSP) prior to updating your firmware for any important notices, behavior precautions or configuration requirements. For example, upgrading to a new firmware version may reset user-configurable parameters (console settings) to their factory-default value. If the release notes indicate this, be sure to manually record all of your console settings prior to starting the update procedure for later reentry.

#### 12.2 Connection

The ETH-100 ships from the factory with a dust cover installed in the MMI port. To minimize contamination of the port's electrical contacts, keep this dust cover in place whenever the MMI port is not in use.

**IMPORTANT:** Note that the ETH-100 will not be operating the system control and communication application while its internal firmware is being updated. Therefore, be sure to shut down the system to a known safe state prior to initiating the firmware update procedure.

Connect the RJ45 end of the MMI cable to the MMI port, and connect the other end to the computer's serial port. Move switch SW1 #1 to the "ON" (down) position: this will place the ETH-100 into the "firmware download" mode. Whenever switch SW1 #1 is "ON", the ETH-100 can only download firmware to its flash: all other application functions (such as Ethernet communications, console access etc.) will be disabled.

# 12.3 Using The RFU Utility

Support for downloading new application firmware to the ETH-100 is provided by the free <u>Rabbit Field Utility</u> (RFU), which is a 32-bit application that runs on Microsoft Windows platforms. The RFU utility can be downloaded from ICC's home page at <u>http://www.iccdesigns.com</u>. The remainder of this section will detail the RFU utility configuration and firmware download procedures.

#### 12.3.1 Required Files

When first downloaded, the RFU utility files are compressed into one self-extracting .EXE distribution file. Create a folder (such as c:\RFU), place the distribution file in this folder, and then execute it. This will extract the following files into that same folder:

- RFU.EXE (executable download utility)
- RABFIELD.HLP (help file)
- COLDLOAD.BIN (CPU bootstrap firmware)
- PILOT.BIN (pilot BIOS firmware for downloading)

The distribution file is then unneeded and can be deleted if desired. To run the RFU utility, double-click on the RFU.EXE file icon.

#### 12.3.2 First-time configuration

The first time the RFU utility is run on a computer, several configuration items need to be confirmed. These configuration items are retained in the computer's registry from that point on, so reconfiguration is not required unless certain parameters (such as which serial port to use on the computer) are changed.

The two configuration items that need to be confirmed are the communications and bootstrap loaders path. First, select the "Setup...Communications" menu item (refer to Figure 18).

| 📸 Rabbit Field Utility |               |              |       |   |  |
|------------------------|---------------|--------------|-------|---|--|
| ∬ <u>F</u> ile         | <u>S</u> etup | <u>H</u> elp |       |   |  |
|                        | Com           | municatio    | ons   |   |  |
|                        | Boot          | Strap Lo     | aders |   |  |
|                        |               |              |       | , |  |
|                        |               |              |       |   |  |
|                        |               |              |       |   |  |
|                        |               |              |       |   |  |
|                        |               |              |       |   |  |
|                        |               |              |       |   |  |

Figure 18: RFU Main Screen

The Communications Options window shown in Figure 19 then appears. Confirm that the settings are as shown, with the possible exception of the "Comm Port" setting, which depends on the COM port you are using. Click "OK" when complete.

<u>Note</u>: It is possible that certain computers may have difficulty communicating at a sustained 115kbaud rate, which may result in communication errors during firmware downloading. If this occurs, try setting the "baud rate" parameter shown in Figure 19 to a lower value.

| Communications Options  | × |
|-------------------------|---|
| TCP/IP Options          |   |
| C Use ICP/IP Connection |   |
| Network Address :       |   |
| Controller Name :       |   |
| Control Port :          |   |
| Serial Options          |   |
| Use Serial Connection   |   |
| Baud Rate : 115200      |   |
| Comm Port : COM1        |   |
|                         |   |
|                         |   |
| OK Cancel Help          |   |

Figure 19: Communications Options Window

Next, select the "Setup...Boot Strap Loaders" menu item. The "Choose Loaders" window shown in Figure 20 then appears. Confirm that the correct paths to the COLDLOAD.BIN and PILOT.BIN files are entered. Enter the correct paths if necessary.

| Choose Loaders                                                           | × |
|--------------------------------------------------------------------------|---|
|                                                                          |   |
| Cold Loader : C:\RFU\coldload.bin          Pilot BIOS : C:\RFU\pilot.bin |   |
| OK Cancel Help                                                           |   |

Figure 20: Boot Strap Loaders Window

#### 12.3.3 Transmitting Firmware Files

When a board support package (BSP) has been downloaded and unzipped, the flash firmware file will be the one with ".BIN" as its file name extension.

Once the RFU utility has been configured, the flash firmware files can be downloaded to the ETH-100 by two different methods. The simplest way is to drag the application firmware .BIN file's icon and drop it onto the RFU utility's main screen. This will automatically initiate the download process.

Alternatively, select the "File...Load Flash Image" menu item (refer to Figure 21).

| m | Rabbit Field Utility                    |     |
|---|-----------------------------------------|-----|
|   | <u>F</u> ile <u>S</u> etup <u>H</u> elp |     |
|   | Load Flash Image                        |     |
|   | Exit                                    |     |
|   | 0 C:\Temp\ETHERSBC.b                    | in  |
|   |                                         |     |
|   |                                         |     |
|   |                                         | /// |

Figure 21: Load Flash Image Menu Selection

The flash image (.BIN file) selection window will then appear (refer to Figure 22). Browse to the location of the flash image file to download and select it. Clicking "OK" will then initiate the download process.

| С | hoose Flash Image                    | × |  |
|---|--------------------------------------|---|--|
|   | Flash Image                          |   |  |
|   | File Location : C:\Temp\ETHERSBC.bin |   |  |
|   | OK Cancel Help                       |   |  |

Figure 22: Flash File Selection Window

While downloading, the RFU utility will indicate the download status. Once complete, summary information will be displayed in the bottom status bar.

#### 12.4 Wrap-Up

Once downloading is complete, close the RFU utility, move switch SW1 #1 on the ETH-100 unit back to the "OFF" (up) position to leave "firmware download" mode, and cycle power momentarily to the unit by either powering down all connected drives or momentarily removing all drive communication cables from the unit.

When the unit powers up again, it will be running the new application firmware. If the new firmware version release notes indicated that any configuration parameters must be reentered, reenter them again via the console. Also configure any new parameters that are available to match your application requirements.

When completed with MMI port use, remove the MMI cable and replace the MMI port dust cover to minimize contamination of the port's electrical contacts.

# 166 \_\_\_\_\_ 13. Notes

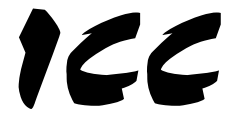

# INDUSTRIAL CONTROL COMMUNICATIONS, INC.

2202 Timberloch Place, Suite 210 The Woodlands, TX USA 77380-1163 Tel: [281] 367-3007 Fax: [281] 367-2177 World Wide Web http://www.iccdesigns.com

Printed in U.S.A